## Defining Default EPAF Routings

| TASK 1: Accessing Electronic Approval Routing Rule Form [NTRROUT] |                                                    |
|-------------------------------------------------------------------|----------------------------------------------------|
| STEP 1: Access NTRROUT                                            | User ID and Name will automatically default and    |
|                                                                   | cannot be overwritten                              |
| STEP 2: In the Approval Category field,                           | The first character of the Approval Category code  |
| TYPE in the desired category                                      | generally reflects the campus. (C,K,P,U & Y)       |
| or DOUBLE-CLICK for a list of values                              |                                                    |
| STEP 3: NEXT BLOCK                                                | Mandatory levels of approval as defined on the     |
|                                                                   | EPAF Category Rule Form (NTRACAT) will             |
|                                                                   | default here and cannot be altered.                |
|                                                                   |                                                    |
|                                                                   | *Note: At this step you may get a pop-up warning   |
|                                                                   | message stating "FRM-40353: Last record of query   |
|                                                                   | retrieved." Please click the OK button on the pop- |
|                                                                   | up and continue on with the instructions.          |

| TASK 2: Assigning a Default Approver              |                                                    |
|---------------------------------------------------|----------------------------------------------------|
| STEP 1: CLICK the Approval Level to be updated.   |                                                    |
| STEP 2: CLICK the User ID flashlight              |                                                    |
| STEP 3: SELECT the appropriate user from the list | Only individuals appearing in the list can be used |
|                                                   | for the selected approval level                    |
| STEP 4:SAVE                                       | Changes will be in effect for the next use of the  |
|                                                   | Approval Category                                  |

| TASK 3: Adding a New Approval Level and Approver  |                                                     |
|---------------------------------------------------|-----------------------------------------------------|
| STEP 1: INSERT a record                           |                                                     |
| STEP 2: CLICK the Level Code flashlight           |                                                     |
| STEP 3: SELECT the Approval Level to be added     | The level # defaults automatically                  |
| STEP 4: CLICK the User ID flashlight              |                                                     |
| STEP 5: SELECT the appropriate user from the list | Only individuals appearing in the list can be used  |
|                                                   | for the selected approval level                     |
| STEP 6: CLICK the Required Action drop down list  |                                                     |
| STEP 7: SELECT a Required Action                  | Required Actions include:                           |
|                                                   | Approval                                            |
|                                                   | - the individual must take action on the EPAF       |
|                                                   | FYI                                                 |
|                                                   | - the user can only review the EPAF for content     |
|                                                   | Apply                                               |
|                                                   | - the user must apply the EPAF to update the tables |
| STEP 8: SAVE                                      | Changes will be in effect for the next use of the   |
|                                                   | Approval Category                                   |